## Accédez à votre parcours M@gistère

#### 01 – Connectez-vous et identifiez-vous.

- Rendez-vous à l'adresse : https://portail.ac-limoges.fr/arena : vous êtes sur un serveur d'authentification
- Entrez votre identifiant (1) et votre mot de passe (2) dans les cases respectives, <u>ce sont les même que pour</u> <u>accéder à I-Prof</u> ou à votre <u>messagerie professionnelle</u>
- Validez (3) : vous êtes dirigé sur le portail « ARENA ». (étape 02).

# accédez à vos applications

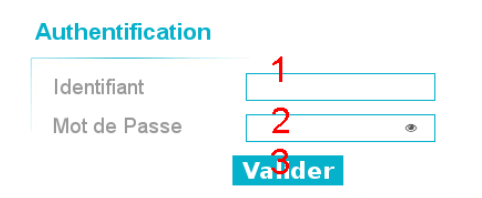

### 02 – Portail ARENA : Accédez à l'application

- Dans la colonne de gauche du portail ARENA, sélectionnez « Formation à distance »(4) ;
- Sur la partie centrale de l'écran, sous « Plateforme de formation », sélectionnez « M@gistère » (5);
- Vous êtes redirigé sur la plateforme M@gistère (étape 03).

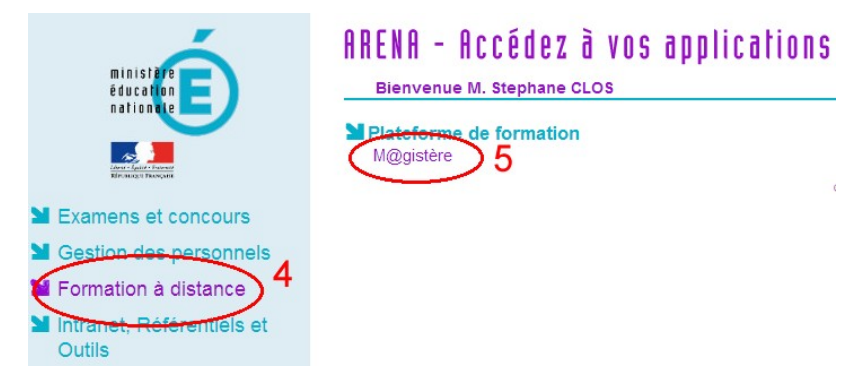

### 03 – Plateforme M@gistère : Sélectionnez votre parcours

Cliquez sur l'onglet « Se former » (6)

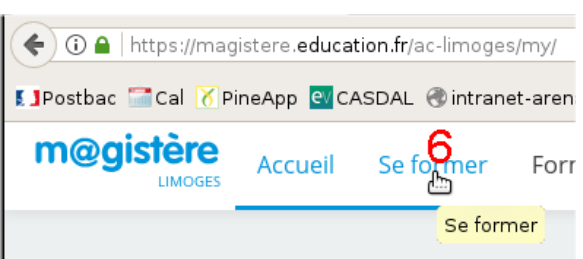

puis le lien indiqué dans votre convocation (7) et suivez votre parcours.

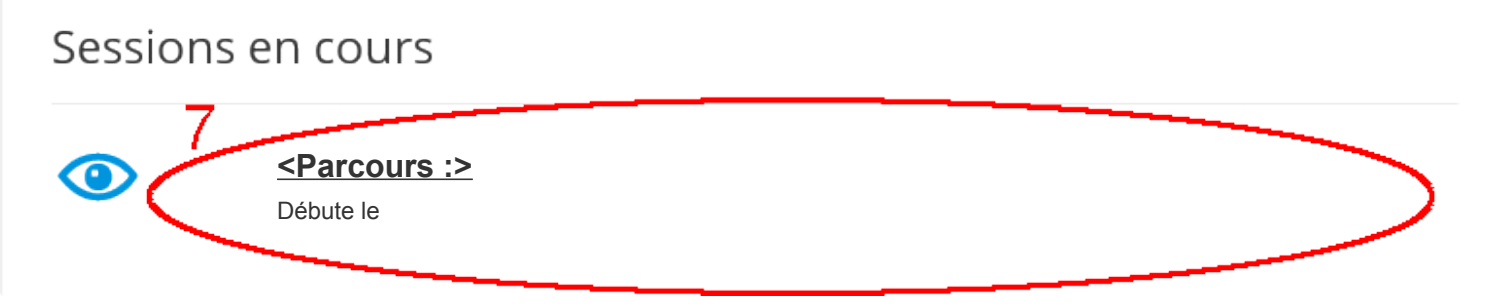